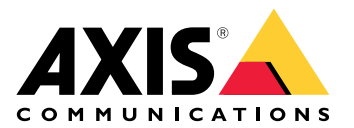

# **AXIS Audio Manager Center**

사용자 설명서

# 서론

AXIS Audio Manager Center는 크고 복잡한 오디오 시스템의 원격 관리 및 모니터링을 위한 안전하고 확장 가능한 솔루션입니다.

• **사이트 구성** - AXIS Audio Manager Edge 사이트를 조직에 적합한 구조로 구성할 수 있습니 다.

야비:

"France"라는 위치에는 "Paris"라는 위치가 포함될 수 있으며 이 폴더에는 파리에 있는 모든 사이트가 포함됩니다.

예:

"Sales region South"라는 위치는 해당 지역에 속한 모든 도시를 포함할 수 있으며 해당 도시에 있는 모든 사이트를 포함합니다.

- 시스템 모니터링 Dashboard(대시보드) 및 Sites(사이트) 보기는 시스템의 오버뷰를 제공합 니다. 필터링 기능을 통해 문제를 쉽게 해결할 수 있습니다.
- 사이트에 원격으로 액세스 Sites(사이트) 보기에서 안전한 방식을 이용하여 원격으로 사이트 의 사용자 인터페이스에 액세스합니다.
- 사용자 관리 사용자를 초대하고 각 사용자를 하나 또는 여러 사용자 그룹에 추가합니다. 각 사용자 그룹에는 특정 접근 권한이 부여되고, 사이트 구조에서 위치 또는 사이트에 할당됩니 다.

얘:

단일 사용자는 유럽에 대한 콘텐츠 관리자 권한이 있는 그룹에 속할 수 있지만 프랑스 파리의 사이트에 대한 관리자 권한이 있는 그룹에도 속할 수 있습니다.

- 프리미엄 기능
  - Scheduling(스케줄링) 여러 사이트에 대한 공지 사항, 광고 및 음악을 예약합니다. 이 애플리케이션은 스케줄을 지속적으로 모니터링하고 자동으로 대상 사이트에 오디오를 배포합니다.

# 새 소식

각 AXIS Audio Manager Center릴리스의 새로운 기능을 보려면 *help.axis.com/whats-new-in-axis-audio-manager-center*를 참조하십시오.

시작하기

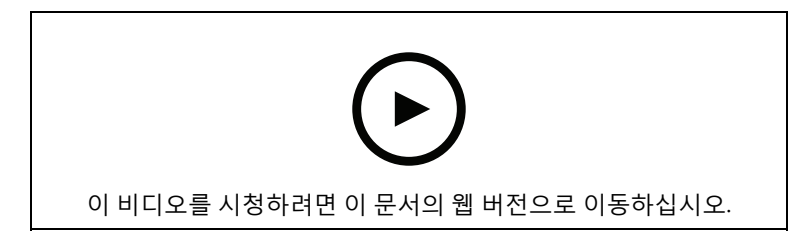

# 네트워크 구성

- 하나 이상의 AXIS Audio Manager Edge 사이트를 설정하고 구성해야 합니다. 자세한 내용은 AXIS Audio Manager Edge 사용 설명서를 참조하십시오.
- AXIS Audio Manager Edge와 AXIS Audio Manager Center 간의 통신을 활성화하려면 리더 장 치가 있는 네트워크의 아웃바운드 트래픽에 대해 다음 포트가 열려 있어야 합니다.

| DNS                                                                                                    | 포트                       | 정보                                                                         |
|----------------------------------------------------------------------------------------------------|--------------------------|----------------------------------------------------------------------------|
| dispatchse1-st.axis.com<br>dispatchse2-st.axis.com<br>dispatcher-st.axis.com<br>dispatchus1-st.axis.com<br>dispatchjp1-st.axis.com | 443, 80<br>아웃바운드,<br>TCP | 독점 장치 통신 채널. 이 포트 중 하나가 필요합<br>니다. 포트 80은 포트 443을 사용할 수 없는 경우<br>에만 사용됩니다. |
| *.devices.audiomanager.axis.<br>com                                                                                                | 443<br>아웃바운드,<br>TCP     | 독점 장치 통신 채널.                                                               |
| a1ecdk2dyb75d7-ats.iot.eu-<br>west-1.amazonaws.com                                                                                 | 8883<br>아웃바운드,<br>TCP    | 디바이스에서 클라우드 서비스로 데이터를 송수<br>신하는 데 사용되는 MQTT 채널입니다.                         |
| content.audiomanager.axis.<br>com                                                                                                  | 443<br>아웃바운드,<br>TCP     | 스케줄링 시 콘텐츠 배포를 위해 필요합니다.                                                   |

# 로그인

- 1. 웹 브라우저에서 audiomanager.axis.com으로 이동합니다.
- My Axis 계정의 자격 증명을 사용하여 로그인합니다. My Axis 계정이 없으면 로그인 창에서 생성할 수 있습니다.
- 3. 처음 로그인하면 조직을 생성해야 합니다.

## 조직에 대한 초대 수락

조직에 초대되면 AXIS Audio Manager Center에서 "User invitation to an organization(조직에 대한 사용자 초대)"이라는 제목의 초대 링크가 포함된 이메일을 받게 됩니다.

- 1. 초대를 수락하려면 포함된 링크를 클릭하거나 브라우저에 붙여넣습니다.
- My Axis 계정의 자격 증명을 사용하여 로그인합니다. My Axis 계정이 없으면 로그인 창에서 생성할 수 있습니다.
- 3. 초대받은 조직으로 자동 라우팅됩니다.

# 사이트 구조 생성하기

조직에서 사이트 또는 사이트 그룹을 쉽게 찾을 수 있는 구조로 사이트를 구성합니다. 구조에서 위치 를 선택하여 단일 사이트 또는 사이트 그룹에 대한 사용자 그룹을 할당할 수 있습니다. 자세한 내용은 를 참조하십시오.

- 1. Sites(사이트)로 이동합니다.
- 2. 위치를 생성하기 위해서:
  - 2.1. 구조의 위치로 이동합니다.
  - 2.2. + ADD(추가)를 클릭합니다.
  - 2.3. 위치 이름을 지정하고 ADD(추가)를 클릭합니다.
- 예:

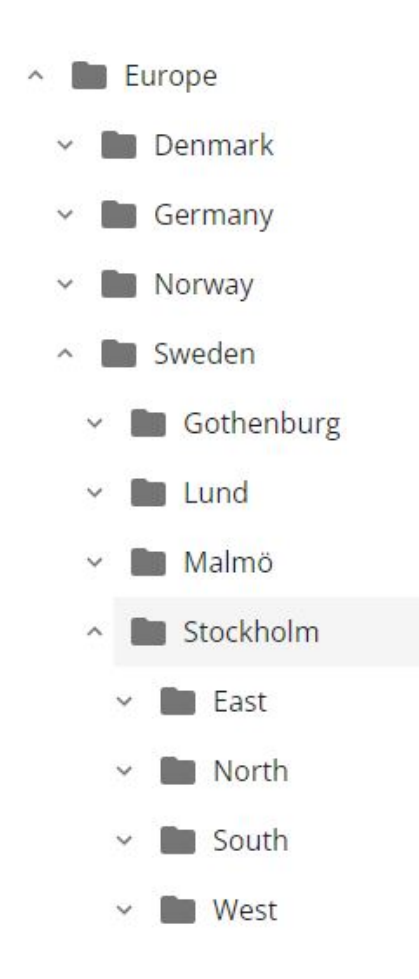

## 사이트 추가

비고

AXIS Audio Manager Center에 추가하기 전에 항상 AXIS Audio Manager Edge 사이트에서 볼륨 을 조정하는 것이 좋습니다. 특히 프리미엄 기능과 활성 스케줄이 있는 경우, 사이트가 추가되면 사이트가 즉시 재생을 시작할 수 있기 때문입니다.

추가할 사이트에서 AXIS Audio Manager Center 통합을 활성화해야 합니다.

- 1. AXIS Audio Manager Edge 사이트에 로컬로 로그인.
- 2. System settings(시스템 설정) > Connectivity(연결)로 이동합니다.
- 3. AXIS Audio Manager Center integration(AXIS Audio Manager Center 통합)에 대한 확인 란을 선택합니다.

- 4. 필요한 경우, AXIS Audio Manager Center O3C proxy(AXIS Audio Manager Center O3C **프록시)**를 선택하고 사이트가 있는 네트워크에 대한 조직의 프록시 세부 정보를 입력합니다.
- 5. SAVE(저장)를 클릭합니다.

위치에 사이트 추가:

- 1. AXIS Audio Manager Center에서 Sites(사이트)로 이동합니다.
- 2. 구조에서 위치를 선택합니다.
- 3. + ADD SITE(사이트 추가)를 클릭합니다.
- 사이트에서 리더로 사용하는 장치의 사이트 이름, S/N(MAC 주소), OAK 키(소유자 인증 키)를 입력합니다. 형식 예:

- 4.1. AXIS Audio Manager Edge 사이트에 로컬로 로그인.
- 4.2. System settings(시스템 설정) > Leader device settings(리더 장치 설정)으로 이동합 니다.
- 4.3. Go to device settings(장치 설정으로 이동하기)을 클릭합니다.
- 4.4. System(시스템) > Network(네트워크)로 이동합니다.
- 4.5. One-click cloud connection(원 클릭 클라우드 연결) 및 Owner authentication key (소유자 인증 키, OAK) 아래에서, Get key(키 가져오기)를 클릭합니다.

비고

오디오 시스템의 리더로 사용되는 제품과 함께 제공되는 메모에서 S/N(MAC 주소) 및 OAK 키(소 유자 인증 키) 모두를 찾을 수 있습니다.

메모를 잃어버린 경우 Axis에 문의하십시오. 새 키를 받으려면 소유권 증명이 필요합니다.

- 5. 사이트의 지리적 위치를 설정합니다.
  - 5.1. Include geographic location(지리적 위치 포함)을 선택합니다.
  - 5.2. 해당 위치를 확대하려면 검색에 주소를 입력합니다.
  - 5.3. 지도를 클릭하여 위치를 추가합니다.

나중에 위치를 변경하거나 제거하려면 **Sites(사이트)**로 이동하고 사이트 행을 클릭하여 사이트 세부 정보를 표시한 다음 지도까지 아래로 스크롤하십시오.

#### 사이트 관리

- 1. Sites(사이트)로 이동합니다.
- 사이트의 행을 클릭하여 사이트 세부 정보를 확인합니다. 지도에서 해당 사이트를 클릭할 수도 있습니다.
- 3. 사이트 세부 정보를 확인하고 편집합니다.
  - AXIS OS 버전, 일련 번호, 제품 이름과 같은 리더 장치에 대한 정보를 찾습니다.
  - 지도에서 지리적 위치를 편집하거나 제거합니다.
  - 사이트의 영업 시간을 확인하거나 변경합니다.
  - 문제 해결을 위해 서버 보고서 파일을 다운로드합니다.

#### 사용자 관리

AXIS Audio Manager Center를 사용하기 위해 조직에 사용자로 등록되어 있어야 합니다. 다음과 같 은 네 가지 사전 정의된 사용자 역할이 있습니다.

• **소유자** - 소유자는 조직의 모든 설정 및 구성과 모든 위치 및 사이트에 대한 전체 읽기/쓰기 접 근 권한이 있는 사용자 역할 및 사전 정의된 사용자 그룹입니다. 또한 소유자는 다른 사용자를 관리하고 접근 권한을 할당할 수 있는 권한을 가진 유일한 사람입니다. 조직을 만든 사람은 자 동으로 소유자로 등록됩니다.

- 관리자 관리자는 자신의 사용자 그룹에 할당된 위치 및 사이트에 대한 읽기/쓰기 접근 권한 이 있습니다. 사이트 구조에서 위치가 할당된 경우, 해당 위치 아래에 새 위치와 사이트를 추가 할 수 있습니다.
- 콘텐츠 관리자 콘텐츠 관리자는 사용자 그룹에 할당된 모든 사이트에서 콘텐츠(음악, 광고 및 알림)를 업로드하고 예약할 수 있습니다. 사이트 구조에서 위치가 할당된 경우, 이 위치 아 래의 모든 사이트에 액세스할 수 있습니다. 콘텐츠 관리자는 할당된 사이트의 영업 시간과 음 악 볼륨을 설정할 수도 있습니다.
- 재생 운영자 재생 운영자는 자신의 사용자 그룹에 할당된 모든 사이트에서 음악 볼륨을 설정 할 수 있는 권한을 갖습니다. 사이트 구조에서 위치가 할당된 경우, 이 위치 아래의 모든 사이 트에 액세스할 수 있습니다.

사용자의 전체 접근 권한은 사용자가 속한 사용자 그룹에 따라 결정됩니다. 각 사용자 그룹에는 정의 된 사용자 역할이 있으며 그룹에 할당된 사이트가 있습니다. 사용자는 여러 사용자 그룹의 구성원이 될 수 있으며 특정 사이트에 대한 가장 높은 접근 권한이 해당 사용자에게 우선합니다.

예:

다음 두 그룹 모두에 속하는 사용자를 상상해 보십시오.

- 그룹: **콘텐츠 관리자 프랑스** 
  - 사용자 역할: **콘텐츠 관리자**
  - 소재지: **프랑스**
- 그룹: 관리자 파리
  - 사용자 역할: **관리자**
  - 소재지: **파리**(프랑스 하위 위치)

사용자는 프랑스의 모든 사이트에 대한 콘텐츠 관리 권한을 갖게 됩니다. 단, 파리에 있는 사이트는 사 용자에게 관리자 권한이 있습니다. 관리자 권한이 콘텐츠 관리 권한보다 상위 수준이기 때문입니다. 사용자가 여러 그룹에 속하는 경우 여러 사용자 역할이 동일한 위치에 적용될 수 있습니다. 이 경우 가 장 높은 수준의 접근 권한이 있는 사용자 역할만 해당 위치에 적용됩니다.

#### 조직에 사용자를 초대:

1. User management(사용자 관리)로 이동합니다.

#### 비고

소유자만 이용할 수 있습니다.

- 2. 사용자 그룹을 만들고 사용자 역할 및 사이트 접근 권한을 할당합니다.
  - 2.1. CREATE(생성)를 클릭합니다.
  - 2.2. 사용자 그룹의 이름을 정합니다.
  - 2.3. 사용자 역할을 선택합니다.
  - 2.4. CREATE(생성)를 클릭합니다.
  - 2.5. 새로 생성된 사용자 그룹을 선택합니다.
  - 2.6. Sites assigned(**할당된 사이트**) 옆의 Add(추가)를 클릭합니다.
  - 2.7. 단일 사이트에 액세스할 사이트를 선택하거나 해당 위치 아래의 모든 사이트에 액세스 할 위치를 선택합니다.
- 3. 사용자 그룹에 새 사용자 초대:
  - 3.1. Members(구성원) 옆의 Add(추가)를 클릭합니다.
  - 3.2. **INVITE USER(사용자 초대)**를 클릭합니다.
  - 3.3. 초대하려는 사용자의 이메일 주소를 입력합니다. 사용자 그룹이 미리 선택되어 있습니다.
  - 3.4. 초대 메일에 포함될 메시지를 작성합니다.

#### 3.5. Invite(초대)를 클릭합니다.

초대된 사용자는 조직에 대한 링크가 포함된 이메일을 받게 됩니다. 링크를 따라가면 로그인하라는 메시지가 표시된 후 올바른 조직으로 자동 라우팅됩니다. 사용자는 여러 조직의 일부가 될 수 있습니 다.

사용자 그룹에 기존 사용자를 추가:

1. User management(사용자 관리)로 이동합니다.

- 2. 사용자를 추가해야 하는 사용자 그룹을 선택합니다.
- 3. Members(구성원) 옆의 Add(추가)를 클릭합니다.
- 4. 목록에서 사용자를 찾아 ADD(추가)를 클릭합니다.

#### 시스템 모니터링

사이트의 연결 상태 및 조직 내 모든 장치의 연결 상태에 대한 정보를 얻을 수 있는 대시보드에서 시 스템 상태를 모니터링할 수 있습니다. 이 정보의 대부분은 **Sites(사이트)** 보기에서 이용할 수 있습니 다.

- 1. **Dashboard(대시보드)**로 이동합니다.
- 2. 사이트 및 스케줄의 상태를 확인합니다.
- 3. 사이트 조사:
  - 3.1. Sites(사이트)로 이동합니다.
  - 3.2. 사이트 목록 위의 필터 아이콘을 클릭하고 조사하려는 문제를 선택합니다. 각 문제 유형에 대한 자세한 내용은 항목을 참조하십시오.
  - 3.3. 사이트를 조사하려면<sup>:</sup> > **Open site(사이트 열기)**를 클릭합니다.
- 4. 스케줄 조사:
  - 4.1. **Scheduling(스케줄링)**으로 이동합니다.
  - 4.2. 스케줄 목록 위의 필터 아이콘을 클릭하고 조사하려는 문제를 선택합니다. 각 문제 유형에 대한 자세한 내용은 항목을 참조하십시오.
  - 4.3. 스케줄을 조사하려면 목록에서 행을 클릭합니다.

## 상태 알림 구성

AXIS Audio Manager Center는 조직 소유자가 추가한 모든 수신자에게 사이트 또는 장치 연결 변경 사항에 대한 알림 이메일 전송을 지원합니다.

Create a recipient(수신자 만들기):

- 1. Notifications > RECIPIENTS(알림 > 수신자)로 이동합니다.
- 2. CREATE RECIPIENT(수신자 만들기)을 클릭합니다.
- 3. 받는 사람의 이름과 이메일을 입력합니다.
- 4. 해당되는 경우 수신자가 수신해야 하는 알림을 선택합니다.
- 5. **CREATE(생성)**를 클릭합니다.

수신자 편집 또는 삭제:

- 1. Notifications > RECIPIENTS(알림 > 수신자)로 이동합니다.
- 2. 받는 사람을 스크롤하거나 검색합니다.
- 3. \* > Edit recipient(수신자 편집) 또는 Delete recipient(수신자 삭제)를 클릭합니다.

알림을 설정:

- 1. Notifications > SITE NOTIFICATIONS(알림 > 사이트 알림) 또는 DEVICE NOTIFICATIONS (장치 알림)로 이동합니다.
- 2. 지연(0~1440분)을 설정합니다.

비고

알림 지연은 알림을 보내기 위해 연결 상태 변경이 지속되어야 하는 시간을 결정합니다. 예를 들어 지연을 60분으로 설정하고 이 시간보다 짧은 시간 동안 사이트 연결을 끊는 짧은 정전 또는 네트워 크 결함이 있는 경우 알림이 전송되지 않습니다. 시스템 기본은 5분입니다.

- 3. Recipients(수신자) 옆에 ADD(추가)를 클릭합니다.
- 4. 추가하려는 수신자 옆에 ADD(추가)를 클릭합니다.
- 5. 알림을 활성화하려면 Status(상태) 아래의 Enabled(활성화) 스위치를 켜십시오.

# 개별 사이트에 원격으로 액세스

AXIS Audio Manager Center는 추가된 사이트에 대한 Secure Remote Access를 제공합니다. 이렇게 하면 로컬 AXIS Audio Manager Edge 시스템의 원격 사이트 구성이 가능합니다. 사이트에 액세스할 때 사용자 역할 또는 사용자 그룹의 권한에 따라 원격으로 수행할 수 있는 작업이 결정됩니다. 소유자 와 관리자는 사이트의 모든 설정에 대한 전체 접근 권한을 가지며 콘텐츠 관리자와 재생 운영자는 제 한된 접근 권한을 갖습니다.

AXIS Audio Manager Edge를 열려면 다음을 수행합니다.

- 1. Sites(사이트)로 이동하고 사용자의 사이트를 찾습니다.
- 2. 🏼 을 클릭합니다.

#### 비고

일부 상황에서는 사이트에 로컬로 로그인해야 합니다.

- 오프라인 상태인 사이트를 구성하려는 경우.

- 사이트의 초기 설정을 하려는 경우.

- 네트워크 설정 변경 등 AXIS Audio Manager Center 연결을 끊을 수 있는 작업을 수행하려는 경 우.

#### AXIS Audio Manager 모바일 앱

AXIS Audio Manager Center 및 할당된 사용자를 설정하고 사용자에게 권한이 부여되면 사용자는 iOS 및 Android용 AXIS Audio Manager 모바일 앱을 통해 오디오 시스템에 액세스할 수 있습니다.

모바일 앱에서 **Connect remotely(원격으로 연결)**를 선택하여 사용자는 AXIS Audio Manager Center에 로그인하고 제어할 사이트를 선택합니다.

## 프리미엄 기능

AXIS Audio Manager Center 에는 조직에 라이센스가 있는 경우에만 사용할 수 있는 기능이 있습니 다. 이러한 기능은 일반적으로 콘텐츠 배포 또는 음악 일괄 예약과 같이 한 번에 여러 사이트에서 작업 을 수행하는 고급 기능입니다.

비고

프리미엄 기능은 라이센스가 있거나 평가 파일럿의 일부인 경우에만 AXIS Audio Manager Center 사용자 인터페이스에서 사용할 수 있습니다.

#### 오디오 파일 배포

AXIS Audio Manager Center는 로컬 스케줄링을 위해 사이트에 콘텐츠 파일 배포를 지원합니다. 각 사이트에 대해 콘텐츠는 리더 장치에 저장되고 해당 콘텐츠 유형의 라이브러리에 추가됩니다. 파일은 스케줄에 자동으로 추가되지 않습니다.

지원되는 파일 형식: mp3, mpeg, ogg, opus, wave

최대로 허용하는 파일 크기: 20MB

- Distribute audio files(오디오 파일 배포)로 이동하여 콘텐츠 유형(Announcement(안내 방 송), Advertisement(광고) 또는 Music(음악))을 선택합니다.
- 2. Files(파일) 옆의 + Add(+ 추가)를 클릭합니다.
- 3. 배포할 파일을 선택하고 Open(열기)을 클릭합니다.
- 4. Sites(사이트) 옆의 + Add(+ 추가)를 클릭합니다.
- 사이트 구조에서 위치를 선택합니다. 콘텐츠는 하위 위치의 사이트를 포함하여 해당 위치의 모든 사이트에 배포됩니다.
- 6. Distribute audio files(오디오 파일 배포)를 클릭합니다.

## 스케줄링

AXIS Audio Manager Center를 통해, 공지 사항, 광고 및 음악을 한 번에 여러 사이트에 예약할 수 있 습니다. 스케줄을 만들 때 위치를 선택하여 사이트를 타겟팅합니다. 해당 위치 및 하위 위치의 모든 사 이트가 포함됩니다. 라벨을 선택하여 선택 항목을 추가로 필터링할 수도 있습니다.

스케줄을 활성화하면, 사이트가 연결되어 있는 한 스케줄에 포함된 사이트에 자동으로 적용됩니다. 사이트가 연결되지 않은 경우, 연결되는 즉시 스케줄이 적용됩니다.

스케줄이 활성화된 경우, 선택한 위치 또는 해당 하위 위치에 추가되거나 더 많은 사이트에 선택한 라 벨이 적용된 경우 새 사이트가 자동으로 포함됩니다.

또한 AXIS Audio Manager Center는 스케줄을 실행하는 데 필요한 미디어 콘텐츠를 모든 대상 사이 트에 배포합니다. 예외는 로컬 라이브러리 또는 소스 태그로 생성된 음악 스케줄입니다.

영업 시간을 기준으로 스케줄을 잡으면 이벤트가 하루(0~24) 외 시간에 재생되도록 설정될 위험이 있 습니다. 이 오디오는 재생되지 않습니다. 예를 들어 종료 시간 5시간 후 방송을 재생하도록 예약하고 종료 시간이 21:00인 경우, 이벤트는 다음 날 02:00에 예약되어 재생되지 않습니다.

상세 정보:

- •
- •
- •

## 안내 방송 예약

- 1. 일정 생성:
  - 1.1. SCHEDULING > Scheduling(스케줄링 > 스케줄링)으로 이동합니다.

- 1.2. + CREATE SCHEDULE(스케줄 생성)을 클릭합니다.
- 1.3. 스케줄의 이름을 지정합니다.
- 1.4. Type of schedule(스케줄 유형)에서 Announcement(안내 방송)를 선택합니다.
- 1.5. 위치를 선택합니다. 자세한 내용은 를 참조하십시오.
- 1.6. **CREATE(생성)**를 클릭합니다.
- 2. 사이트 목록을 보려면 SITES(사이트)로 이동합니다.
- 3. 오디오 파일을 업로드하고 재생 목록을 생성하려면 CONTENT(콘텐츠)로 이동합니다.
- 4. 스케줄을 구성:
  - 4.1. **SCHEDULE(스케줄)**로 이동합니다.
  - 4.2. + EVENT(+ 이벤트)를 클릭하고 Single event(단일 이벤트) 또는 Interval event(간격 이벤트)를 선택합니다.
  - 4.3. 세부 사항을 입력하고 SAVE(저장)를 클릭합니다.
  - 4.4. 스케줄을 활성화하려면 Schedule status(스케줄 상태)에서 Enabled(활성화)를 선택 합니다.
- 5. Preview the schedule(스케줄 미리보기):
  - 5.1. Preview schedule(스케줄 미리보기)에서 영업 시간 또는 사이트를 선택합니다.
  - 5.2. 이벤트가 어떻게 구성되었는지 확인하려면 Display actual time(실제 시간 표시)을 끕니다.
  - 5.3. 이벤트가 재생되는 시간을 확인하려면 Display actual times(실제 시간 표시)를 끕니다.
    - 선택한 영업 시간 동안 이벤트가 전혀 재생되지 않으면 회색으로 표시됩니다.
- 6. 스케줄에 대한 변경 사항을 저장하려면 SAVE(저장)를 클릭합니다.

## 광고 예약

광고 예약은 일정 기간 동안 반복 재생하려는 모든 콘텐츠에 사용해야 합니다.

- 1. 일정 생성:
  - 1.1. SCHEDULING > Scheduling(스케줄링 > 스케줄링)으로 이동합니다.
  - 1.2. + CREATE SCHEDULE(스케줄 생성)을 클릭합니다.
  - 1.3. 스케줄의 이름을 지정합니다.
  - 1.4. Type of schedule(스케줄 유형)에서 Advertisement(광고)를 선택합니다.
  - 1.5. 위치를 선택합니다.
     자세한 내용은 를 참조하십시오.
  - 1.6. **CREATE(생성)**를 클릭합니다.
- 2. 사이트 목록을 보려면 SITES(사이트)로 이동합니다.
- 3. 오디오 파일을 업로드하고 재생 목록을 생성하려면 **CONTENT(콘텐츠)**로 이동합니다.
- 4. 스케줄을 구성:
  - 4.1. SCHEDULE(스케줄)로 이동합니다.
  - 4.2. + EVENT(+ 이벤트)를 클릭하고 Single event(단일 이벤트) 또는 Interval event(간격 이벤트)를 선택합니다.
  - 4.3. 세부 사항을 입력하고 SAVE(저장)를 클릭합니다.
  - 4.4. 스케줄을 활성화하려면 Schedule status(스케줄 상태)에서 Enabled(활성화)를 선택 합니다.
- 5. Preview the schedule(스케줄 미리보기):

- 5.1. Preview schedule(스케줄 미리보기)에서 영업 시간 또는 사이트를 선택합니다.
- 5.2. 이벤트가 어떻게 구성되었는지 확인하려면 **Display actual times(실제 시간 표시)**를 끕니다.
- 5.3. 이벤트가 재생되는 시간을 확인하려면 **Display actual time(실제 시간 표시)**을 끕니다. 선택한 영업 시간 동안 이벤트가 전혀 재생되지 않으면 회색으로 표시됩니다.
- 6. 스케줄에 대한 변경 사항을 저장하려면 **SAVE(저장)**를 클릭합니다.

# 음악 예약

사이트의 영업 시간을 기준으로 오프셋으로 시작하고 끝나는 배경 음악 스케줄을 생성할 수 있습니 다.

자세한 내용은 를 참조하십시오.

#### 지원되는 음원:

- 각 사이트의 로컬 라이브러리입니다.
- AXIS Audio Manager Center에서 배포된 웹 스트림. 자세한 내용은 를 참조하십시오.
- 라인 입력 및 온보드 애플리케이션과 같은 로컬 사이트 소스를 대상으로 하는 소스 태그입니다.

자세한 내용은 를 참조하십시오.

전제 조건:

- 음악 스케줄은 현지 사이트의 영업 시간을 기준으로 적용됩니다.
   로컬 사이트의 영업 시간을 설정하려면 AXIS Audio Manager Edge 사용자 설명서의 영업 시간 설정을 참조하십시오.
- 1. 웹 스트림 소스를 사용하려면 다음을 수행합니다.
  - 1.1.
     SCHEDULING > Sources(스케줄링 > 소스)로 이동하고 + CREATE SOURCE(+ 소스 생성)를 클릭합니다.
  - 1.2. 소스의 이름을 지정합니다.
  - 1.3. 유형은 현재 미리 선택된 웹 스트림으로 제한됩니다.
  - 1.4. 웹 스트림의 URL을 입력합니다.
  - 1.5. URL에 인증이 필요한 경우 Use authentication(인증 사용)을 활성화하고 사용자 이름 및 패스워드를 입력합니다.
  - 1.6. **CREATE(생성)**를 클릭합니다.
- 2. 일정 생성:
  - SCHEDULING > Scheduling(스케줄 > 스케줄)으로 이동하고 + CREATE SCHEDULE (+ 스케줄 생성)을 클릭합니다.
  - 2.2. 스케줄의 이름을 지정합니다.
  - 2.3. **Type of schedule(스케줄 유형)**에서 **Music(음악)**을 선택합니다.
  - 위치를 선택합니다.
     자세한 내용은 를 참조하십시오.
  - 2.5. **CREATE(생성)**를 클릭합니다.
- 3. 타겟 사이트를 모두 보려면 SITES(사이트)로 이동합니다.
- 4. 스케줄을 구성:
  - 4.1. SCHEDULE(스케줄)로 이동합니다.
  - 4.2. 예약된 음악이 자동으로 재생되기 시작하기를 원하지만 누군가가 AXIS Audio Manager Edge의 대시보드, AXIS Remote 모바일 앱 또는 AXIS C8310 Volume Controller를 사용하여 로컬에서 음악을 시작할 때까지 기다리려 면, Require manual source selection locally before playback start(재생 시작 전에 로컬에서 수동 소스 선택 필요)를 선택합니다.

- 4.3. Schedule time(스케줄 시간)에서 시작 및 종료 시간을 기준으로 오프셋 시간을 설정합 니다. 파네하나요요 를 차조하십시요
  - 자세한 내용은 를 참조하십시오.
- 4.4. 음악 소스를 추가합니다.
  - 4.4.1. ADD MUSIC SOURCE(음악 소스 추가)를 클릭합니다.
  - 4.4.2. 소스 유형을 선택합니다.
    - Audio Manager Center 소스
       자세한 내용은 를 참조하십시오.
    - **소스 태그** 자세한 내용은 를 참조하십시오.
      - 지역 도서관
  - 4.4.1. ADD(추가)를 클릭합니다.

비고

음악 스케줄에 여러 소스를 추가할 수 있습니다. 사용자는 AXIS OS 11.6 이상이 설치된 호스트 장 치를 사용하는 경우 AXIS Audio Manager Edge의 대시보드에서 로컬로 소스를 전환할 수 있습니 다. 이전 AXIS OS 버전의 경우 목록의 첫 번째 소스만 재생됩니다.

- 4.2. 스케줄을 저장:
  - 스케줄을 활성화하지 않고 저장하려면, Enabled(활성화) 확인란을 클릭하고 SAVE(저장)를 클릭합니다.
     이제 스케줄이 저장되어 음악 스케줄 목록에서 사용할 수 있지만 아직 활성화되 지는 않았습니다.
  - 스케줄을 저장하고 활성화하려면 Enabled(활성화) 확인란을 선택하고 SAVE AND PUBLISH(저장 및 게시)를 클릭합니다.
     이제 Music schedules(음악 스케줄) 목록에서 스케줄을 사용할 수 있으며 활성 화되어 모든 대상 사이트에 배포됩니다.

비고

이렇게 하면 모든 로컬 음악 스케줄이 무시됩니다.

## 원격 페이징 설정

AXIS Audio Manager 모바일 앱을 사용하면 스마트폰에서 사이트의 하나 이상의 장치로 원격 페이징 을 할 수 있습니다.

모바일 앱을 원격 페이징에 사용하려면 먼저 AXIS Audio Manager Center에서 페이징 수신자를 만들 고, 페이징 운영자 권한이 있는 사용자 그룹을 만들어야 합니다.

AXIS Audio Manager Center에서 두 가지 유형의 SIP 페이징을 구성할 수 있습니다.

- One-way paging(단방향 페이징): 사이트에 있는 하나 이상의 장치로 오디오 메시지를 보내 지만 받지는 않습니다. 단방향 페이징 수신자는 모바일 앱의 Callout(콜아웃) 탭에 표시됩니 다. 실시간 및 미리 녹음된 오디오 메시지를 모두 보낼 수 있습니다.
- Two-way paging(양방향 페이징): 사이트의 단일 장치를 통한 실시간 양방향 통신을 합니다. 양방향 페이징은 모바일 앱의 Call(호출) 탭에 표시됩니다.
- 1. 페이징 수신자 만들기:
  - 1.1. Location(위치)에서 페이징 수신자를 만들 사이트를 선택합니다.
  - 1.2. + Create(+ 만들기)를 클릭합니다.
  - 1.3. 수신자의 이름을 지정합니다.
  - 1.4. **Type(유형)에서**, **One-way(단방향)** 또는 **Two-way(양방향)**를 선택합니다.

비고

단방향 수신자를 만들기 전에 양방향 수신자를 먼저 만드는 것이 좋습니다.

1.5. **Create(생성)**를 클릭합니다.

- 1.6. 단방향 페이징의 경우, 대상이 될 물리적 영역 및 장치를 추가합니다. 양방향 페이징의 경우 통신할 장치를 선택합니다.
- 1.7. Create(생성)를 클릭합니다.
- 1.8. Status(상태)에 OK(정상)이라고 표시될 때까지 기다립니다.

**Error(오류)**가 발생한 경우, \*\*\* > Verify configuration(구성 확인)을 클릭하여 문제 를 조사합니다.

- 1.9. •••• > **Ports(포트)**를 클릭하여 올바른 SIP 포트를 사용하고 있는지 확인합니다.
- 1.10. •••• > Volume(볼륨)을 클릭하여 볼륨 레벨이 정규화되었는지 확인합니다.
- 2. 사용자에게 페이징 권한 부여:
  - 2.1. **User management**(사용자 관리)로 이동합니다.
  - 2.2. + Create user group(+ 사용자 그룹 만들기)을 클릭합니다.
  - 2.3. 사용자 그룹의 이름을 정합니다.
  - 2.4. User role(사용자 역할)에서 Paging operator(페이징 운영자)를 선택합니다.
  - 2.5. **Create(생성)**를 클릭합니다.
  - 2.6. 위치 및 구성원을 추가합니다.
  - 2.7. **Close(닫기)**를 클릭합니다.

#### 상세 정보

# 위치

위치는 사이트 구조의 노드입니다. 자세한 내용은 를 참조하십시오.

AXIS Audio Manager Center에 콘텐츠를 예약할 때, 스케줄을 배포할 위치를 먼저 선택해야 합니다. 해당 위치 및 해당 하위 위치의 모든 사이트를 스케줄에 사용할 수 있습니다.

## 라벨

라벨은 AXIS Audio Manager Center에서 필터링하거나 검색할 수 있는 사이트에 식별자를 추가하는 데 사용됩니다.

- 사이트 보기에서 라벨을 필터링하고 검색하여 사이트를 더 쉽게 찾을 수 있습니다.
- AXIS Audio Manager Center 스케줄에 라벨을 포함하여 해당 라벨이 속성으로 있는 사이트만 포함하도록 선택 항목을 추가로 필터링할 수 있습니다.

#### 오프닝 오프셋 및 클로징 오프셋

스케줄은 각 지역 사이트의 영업 시간을 기준으로 만들어집니다. 이렇게 하면 배치 스케줄 구성의 대 상이 되는 사이트의 영업 시간이 다를 때의 문제가 해결됩니다. 오프닝 오프셋은 음악 재생이 시작되 는 시기와 음악 재생이 중지되는 클로징 오프셋을 결정합니다.

#### Audio Manager Center 소스

Audio Manager Center Source는 SCHEDULING(스케줄링) > Music(음악) > Sources(소스) 아래 에서 만든 소스입니다. 조직의 모든 사이트에 자동으로 배포됩니다. 소스는 AXIS Audio Manager Center를 통해 중앙에서 관리됩니다. 현재 웹 스트림 소스만 지원됩니다.

#### 소스 태그

AXIS Audio Manager Center 스케줄에서 Axis Audio Manager Edge 사이트에 로컬인 소스를 사용하 려는 경우 각 로컬 사이트에서 이러한 소스에 소스 태그를 할당해야 합니다. 소스 태그는 AXIS Audio Manager Center에서 생성되며 조직의 연결된 모든 사이트에 배포됩니다. 소스 태그를 사용하여 로컬 사이트에서 소스를 구성하려면 AXIS Audio Manager Edge > **SCHEDULING(스케줄 링)** > **Music(음악)** > **SOURCES(소스)**로 이동하여 올바른 소스를 선택하고 소스 태그를 할당합니다. 이 소스는 AXIS Audio Manager Center에 의해 배포된 스케줄에서 사용할 수 있습니다.

로컬로 정의해야 하는 소스의 예:

- 라인 입력
- 재생 목록
- ACAP
- 고유한 웹 스트림 URL(즉, URL이 각 사이트에 대해 고유한 경우)

예: 한 조직이 설치된 ACAP를 사용하여 서비스를 제공하는 온라인 스트리밍 음악 서비스를 구매했습 니다. Axis Audio Manager Center에서 소스 태그 "ACAP streaming"을 생성합니다. ACAP 음악 소스 가 있는 각 사이트는 Axis Audio Manager Center에서 이 소스를 예약할 수 있도록 소스 태그 "ACAP streaming"을 할당해야 합니다. 스케줄을 만들 때 위치 및 대상 태그를 사용하여 올바른 사이트가 타 겟팅되었는지 확인한 다음 원하는 오프닝/클로징 오프셋을 설정하고 마지막으로 "ACAP streaming" 태그가 있는 음원 "Source tag"를 선택합니다. 대상 사이트에는 이제 스트리밍 음악 서비스를 통해 음 악을 재생하는 음악 스케줄이 있습니다.

# 문제 해결

| 사이트 상태                                         | 오류 메시지 및<br>문제                                                                                                    | 권장 조치                                                        |
|------------------------------------------------|----------------------------------------------------------------------------------------------------|--------------------------------------------------------------|
| 차단됨                                            | The device<br>type # is not<br>supported.                                                                                                    | AXIS Audio Manager Center에서 사이트를 제거합니다.                      |
| ן<br>ב<br>א<br>ר<br>כ<br>ב<br>ב<br>ל<br>ל<br>כ | 사용자가 Axis 카<br>메라와 같이<br>AXIS Audio<br>Manager Center<br>에서 지원하지<br>않는 장치 유형<br>을 추가하려고<br>했습니다.                                                                                                    |                                                              |
| 구성 오류                                          | The given                                                                                                    | 1. 사이트 상세 정보를 엽니다.                                           |
|                                                | # does not<br>belong to a<br>leader<br>device.                                                                                                    | 2. •••• > Leader device configuration(리더 장치 구<br>성)으로 이동합니다. |
|                                                |                                                                                                    | 3. AXIS Audio Manager Edge 사이트를 설정합니다. 볼<br>륨을 조절해야 합니다.     |
|                                                | AXIS Audio<br>Manager Edge                                                                                                    | 4. AXIS Audio Manager Center로 돌아갑니다.                         |
| 가 이 장치어<br>정되지 않았<br>다.                        | 가 이 창치에 설<br>정되지 않았습니<br>다.                                                                                                    | 5. Run setup(설정 실행)을 클릭합니다.                                  |
|                                                | New edge site<br>detected                                                                                                    | 1. 사이트 상세 정보를 엽니다.<br>2. Dun setun(성적 시해) 요 크리하니다            |
|                                                | 이 상태는 AXIS<br>Audio Manager<br>Center에 이미<br>추가된 사이트의<br>리더 장치가 공<br>장 출하 시 기본<br>값으로 설정되어<br>있고 새 AXIS<br>Audio Manager<br>Edge 사이트가<br>해당 장치에 구<br>성된 경우 발생<br>합니다.                                                    | 2. Kun setup(실정 실행)을 즐덕합니다.                                  |
|                                                | <pre># is not a<br/>leader<br/>anymore new<br/>leader is #,<br/>please remove<br/>the site and<br/>add it again<br/>with the new<br/>leaderor# is<br/>not a leader<br/>anymore,<br/>please remove<br/>the site and</pre> | AXIS Audio Manager Center에서 사이트를 제거하고 대신<br>새 리더 장치를 추가하십시오. |

|    | add it again<br>with the new<br>leader                                                                                                    |                                                                                                    |
|----|----------------------------------------------------------------------------------------------------|----------------------------------------------------------------------------------------------------|
|    | AXIS Audio<br>Manager Edge<br>기능 <b>Change<br/>leader device<br/>(리더 장치 변경)</b><br>를 통해 리더가<br>변경되었습니다.                                                  |                                                                                                    |
|    | No response<br>from device                                                                                                    | AXIS Audio Manager Center에서 사이트를 제거하고 다시<br>추가해 보십시오.                                                                                                    |
|    | 장치 온보딩 시<br>시간 초과로 인<br>해 구성을 완료<br>할 수 없습니다.                                                                                                    |                                                                                                    |
|    | Internal<br>Server Error                                                                                                    | 리더 장치가 인터넷에 연결되어 있는지 확인하십시오.<br>1. 리더 장치에 로컬로 로그인합니다.                                                                                                    |
|    | 예상치 못한 오<br>류가 발생하여<br>사이트 구성이<br>손상되었습니다.<br>예를 들어, 장치<br>를 제거하는 동<br>안 장치 연결이<br>갑자기 끊어지는<br>경우 이런 오류<br>가 발생할 수 있<br>습니다.                             | <ol> <li>System settings(시스템 설정) &gt; Connectivity(연결)<br/>&gt; AXIS Audio Manager Center integration(AXIS<br/>Audio Manager Center 통합)으로 이동합니다.</li> <li>포트 검사기 도구를 실행합니다.</li> <li>사이트 상태를 수동으로 다시 동기화해 보십시오.</li> <li>사이트 상세 정보를 엽니다.</li> <li>Run setup(설정 실행)을 클릭합니다.</li> </ol> |
|    | The AXIS OS<br>version for #<br>does not meet<br>the minimum<br>accepted AXIS<br>OS version<br>requirement<br>#.                                         | AXIS OS 11.4 이상으로 업그레이드합니다.                                                                                                    |
|    | 리더 장치의<br>AXIS OS 버전이<br>너무 오래되었습<br>니다.                                                                                                    |                                                                                                    |
| 제한 | AXIS Audio<br>Manager Center<br>가 하나 이상의<br>사이트에 부분적<br>으로만 연결됩니<br>다. 기본 사이트<br>연결(O3C)은 설<br>정되어 있지만<br>대부분의 기능이<br>의도한 대로 작<br>동하는 데 필요<br>한 연결(MQTT) | 표시된 사이트가 있는 네트워크가 MQTT 통신을 허용하도록<br>올바르게 구성되었는지 확인하십시오.<br>1. 리더 장치용 AXIS Audio Manager Edge를 엽니다.<br>2. System settings(시스템 설정) > Connectivity(연결)<br>> AXIS Audio Manager Center integration(AXIS<br>Audio Manager Center 통합)으로 이동합니다.<br>3. 포트 검사기 도구를 실행합니다.                      |

|                                                                     | 은 설정되어 있<br>지 않습니다.                                                                           |                                                                                                    |
|---------------------------------------------------------------------|-----------------------------------------------------------------------------------------------|----------------------------------------------------------------------------------------------------|
| 연결 해제됨 AXIS Audio<br>Manager Cen<br>가 사이트의 급<br>더 장치와 접목<br>하지 않습니다 | AXIS Audio<br>Manager Center<br>가사이트의 리                                                       | 리더 장치가 인터넷에 연결되어 있고 리더 장치에서 AXIS<br>Audio Manager Center 통합이 활성화되어 있는지 확인하십<br>시오                                                  |
|                                                                     | 더 장치와 접촉                                                                                      | 1. 리더 장치용 AXIS Audio Manager Edge를 엽니다.                                                                                            |
|                                                                     | 아시 않습니다.                                                                                      | 2. System settings(시스템 설정) > Connectivity(연결)<br>> AXIS Audio Manager Center integration(AXIS<br>Audio Manager Center 통합)으로 이동합니다. |
|                                                                     |                                                                                               | 3. 포트 검사기 도구를 실행합니다.                                                                                                    |
| 장치 연결 해제<br>됨                                                       | 하나 이상의 팔<br>로워 장치가 오<br>프라인이거나<br>AXIS Audio<br>Manager Edge<br>사이트에서 연결<br>이 끊어졌습니<br>다.     | 표시된 장치에 전원이 공급되고 리더 장치와 동일한 네트워<br>크 또는 하위 네트워크에 연결되어 있는지 확인하십시오.                                                                  |
| 미결 중 A<br>(Pending) M<br>당<br>고<br>고<br>다                           | AXIS Audio<br>Manager Center<br>에 연결이 없는<br>동안 리더 장치<br>가 추가되었습니<br>다.                        | 이 문제는 일반적으로 리더 장치의 전원이 켜져 있고 인터넷<br>에 연결되어 있으면 아무런 조치 없이 자체적으로 해결됩니<br>다.                                                          |
|                                                                     |                                                                                               | 보류 중 상태는 사이트가 추가될 때 짧은 시간 동안은 정상입<br>니다.                                                                                           |
|                                                                     |                                                                                               | 사이트가 이 상태로 멈춘 것 같으면, 해당 장치에 대해 원클<br>릭 연결이 활성화되는지 확인합니다.                                                                           |
|                                                                     |                                                                                               | 1. 웹 브라우저에 장치 IP 주소를 입력합니다.                                                                                                    |
|                                                                     |                                                                                               | <ol> <li>System settings(시스템 설정) &gt; Connectivity(연결)<br/>로 이동합니다.</li> </ol>                                                     |
|                                                                     |                                                                                               | 3. AXIS Audio Manager Center integration(AXIS<br>Audio Manager Center 통합)을 선택합니다.                                                  |
|                                                                     |                                                                                               | 4. 네트워크에서 프록시를 사용하는 경우, AXIS Audio<br>Manager Center O3C proxy(AXIS Audio Manager<br>Center O3C 프록시)를 선택합니다.                       |
|                                                                     |                                                                                               | 5. SAVE(저장)를 클릭합니다.                                                                                                    |
|                                                                     | 장치가 디스패처<br>에 연결할 수 없<br>습니다.                                                                 | 리더 서버 보고서에서 "stclient"를 검색하면 이러한 경우인<br>지 확인할 수 있습니다. 문제를 해결하려면 사용 가능한 포트<br>를 확인하십시오. 에서 포트 목록을 참조하십시오.                           |
| 동기화 중                                                               | AXIS Audio<br>Manager Center<br>가 일반적으로<br>사용자가 시작한<br>작업에 대한 응<br>답으로 사이트<br>상태를 동기화합<br>니다. | 이 상태는 동기화가 완료되면 자체적으로 해결되며, 이 작업<br>은 1분 이내에 완료됩니다.                                                                                |

| 스케줄 상태                                                                                                    | 오류 메시지 및<br>문제                                                                                                    | 권장 조치                                                                                                    |
|----------------------------------------------------------------------------------------------------|----------------------------------------------------------------------------------------------------|----------------------------------------------------------------------------------------------------|
| AXIS OS 업그레<br>이드 필요                                                                                                    | 스케줄이 작동하<br>려면 하나 이상<br>의 사이트에 대<br>한 리더 장치의<br>AXIS OS를 업그<br>레이드해야 합니<br>다.                                                                               | 모든 관련 리더 장치를 최신 AXIS OS로 업그레이드하십시<br>오.                                                                                                    |
| 레거시 장치                                                                                                    | 하나 이상의 사<br>이트 리더 장치<br>가 구성된 스케<br>줄을 지원하지<br>않습니다.                                                                                                    | 리더 장치를 지원되는 장치로 변경하십시오(AXIS Audio<br>Manager Center 설명서 페이지의 데이터시트 참조).                                                                                              |
| 사이트 구성 오<br>류                                                                                                    | Opening hours<br>not set                                                                                                    | 관련 사이트의 영업 시간을 설정하십시오.                                                                                                    |
|                                                                                                    | 하나 이상의 사<br>이트에 영업 시<br>간이 설정되어<br>있지 않습니다.                                                                                                    |                                                                                                    |
| 소스 태그가 매<br>핑되지 않았습니<br>다                                                                                                    | 하나 이상의 사<br>이트에서, 스케<br>줄에서 선택한<br>소스 태그가 매<br>핑되지 않습니<br>다.                                                                                                | 표시된 각 사이트에 대해 AXIS Audio Manager Center에서<br>사이트를 열고 올바른 소스 태그를 올바른 소스에 매핑하십<br>시오.                                                                                  |
| 스케줄 다운로드<br>오류 AXIS Audio<br>Manager Center<br>가 로컬 AXIS<br>Audio Manager<br>Edge 사이트에<br>스케줄을 다운로<br>드할 수 없습니<br>다. 이는 일반적<br>으로 일시적인<br>연결 문제가 발<br>생했거나 사이트<br>네트워크가 프록<br>시로 구성되어<br>있기 때문에 발<br>생합니다. | AXIS Audio<br>Manager Center                                                                                                    | 표시된 사이트의 네트워크가 프록시로 구성되어 있는지 확<br>인하십시오.                                                                                                    |
|                                                                                                    | 가 로컬 AXIS<br>Audio Manager<br>Edge 사이트에<br>스케줄을 다운로<br>드할 수 없습니<br>다. 이는 일반적<br>으로 일시적인<br>연결 문제가 발<br>생했거나 사이트<br>네트워크가 프록<br>시로 구성되어<br>있기 때문에 발<br>생합니다. | 그런 경우 각 사이트에 대해 올바른 프록시 설정이 구성되어<br>있는지 확인하십시오.                                                                                                    |
|                                                                                                    |                                                                                                    | <ol> <li>리더 장치용 AXIS Audio Manager Edge를 엽니다.</li> <li>System settings(시스템 설정) &gt; Connectivity(연결)<br/>&gt; Content proxy(콘텐츠 프록시)로 이동하고 구성을<br/>확인합니다.</li> </ol> |
| 저장 공간 오류                                                                                                    | Storage full                                                                                                    | 표시된 사이트의 리더 장치에 사용 가능한 스토리지가 충분<br>한지 확인하십시오.                                                                                                    |
|                                                                                                    | 리더 장치에 사<br>용 가능한 저장<br>공간(내부 또는<br>SD 카드)이 부족<br>합니다.                                                                                                    |                                                                                                    |
|                                                                                                    | Storage not<br>available                                                                                                    | 관련 사이트의 리더 장치에서 SD 카드를 마운트 해제한 후<br>다시 삽입하십시오. 문제가 지속되면 결함이 있는 카드를 교                                                                                                 |
|                                                                                                    | 하나 이상의 리<br>더 장치에 있는                                                                                                    | 제하십시오.                                                                                                    |

|                    | SD 카드에 연결<br>할 수 없습니다.                                                                                                    |                                                                                                    |
|--------------------|----------------------------------------------------------------------------------------------------|----------------------------------------------------------------------------------------------------|
| 여러 소스가 지<br>원되지 않음 | 하나 이상의 사<br>이트 리더 장치<br>에 음악 스케줄<br>의 여러 소스를<br>지원하는 데 필<br>요한 AXIS OS 버<br>전이 없습니다.<br>목록의 첫 번째<br>소스만 이러한<br>사이트로 전송됩<br>니다.                     | 관련 리더 장치를 최신 AXIS OS 버전으로 업그레이드하십시<br>오.                                                                                                    |
| 재정의됨               | 사이트에 동일한<br>유형의 또 다른<br>AXIS Audio<br>Manager Center<br>스케줄이 활성화<br>되어 있습니다.                                                                       | <ul> <li>일정에 우선 순위를 지정하십시오.</li> <li>1. 사이트 목록에서 표시된 사이트의 행을 클릭합니다.</li> <li>2. 일정 섹션까지 아래로 스크롤합니다.</li> <li>3. 현재 활성화된 일정을 찾습니다.</li> <li>4. 필요한 경우 우선 순위를 지정해야 하는 일정에 대해 Override(재정의) 액션을 선택합니다.</li> </ul> |
| 사이트에서 재정<br>의됨     | 사이트에 동일한<br>유형의 로컬<br>AXIS Audio<br>Manager Edge<br>스케줄이 활성화<br>되어 있습니다.                                                                           | AXIS Audio Manager Center 스케줄에 우선 순위를 지정해<br>야 하는 경우 해당 스케줄의 사이트 목록 탭에서 <b>Override<br/>(재정의)</b> 액션을 선택합니다.                                                                                                   |
| 동기화되지 않음           | AXIS Audio<br>Manager Center<br>의 구성이 하나<br>이상의 사이트<br>구성과 일치하지<br>않습니다. 현재<br>사이트 연결이<br>끊어졌을 가능성<br>이 높지만 작업<br>이 진행 중이거<br>나 대기 중일 수<br>도 있습니다. | 사이트가 다시 연결되거나 대기 중인 작업이 완료되면 이 문<br>제가 자체적으로 해결됩니다.                                                                                                    |

| 원격 페이징 문<br>제                                             | 설명                                                                                                    | 권장 조치                                                                                                    |
|-----------------------------------------------------------|----------------------------------------------------------------------------------------------------|----------------------------------------------------------------------------------------------------|
| 페이징 수신자가<br>AXIS Audio<br>Manager 모바일<br>앱에 나타나지<br>않습니다. | 모바일 사용자에<br>게 액세스 권한<br>이 없습니다. 원<br>격 페이징을 수<br>행하려면 사용자<br>가 페이징 운영<br>자 권한이 있는<br>사용자 그룹에<br>속해 있어야 합<br>니다. 또한 사용<br>자가 페이징하려<br>는 사이트에 사<br>용자 그룹을 할<br>당해야 합니다. | 사용자를 <b>Paging operator(페이징 운영자)</b> 액세스 권한이<br>있는 사용자 그룹에 할당하고, 해당 사용자 그룹이 사용자가<br>페이징하려는 사이트에 할당되어 있는지 확인합니다. |
| 특정 장치를 양<br>방향 페이징용으<br>로 선택할 수 없<br>습니다.                 | 해당 장치는 이<br>미 다른 페이징<br>수신자의 중개<br>장치로 사용 중<br>이거나 사이트에<br>서 라인 입력 소<br>스로 설정되어<br>있습니다.                                                                              | 해당 장치를 중개 장치로 사용하는 페이징 수신자를 찾아 제<br>거합니다.                                                                       |

도움이 더 필요하십니까?

# 지원 센터 문의

추가 도움이 필요하면 axis.com/support로 이동하십시오.

T10157850\_ko

2025-04 (M21.2)

© 2020 – 2025 Axis Communications AB